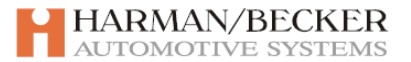

 $HARMAN/BECKER\ AUTOMOTIVE\ SYSTEMS\ GMBH \cdot BECKER-GÖRING-STRASSE\ 16 \cdot 76307\ KARLSBAD \cdot\ GERMANY$ 

## Instrukcja instalacji nowego oprogramowania

Instalacja przez urządzenie.

*Uwaga! Aby zainstalować nowe oprogramowanie wymagane jest połączenie urządzenia z komputerem przez kabel USB oraz instalacja programu Active Sync.* 

1. Po otrzymaniu plików z nowym oprogramowaniem, należy rozpakować spakowane dane na komputerze przy użyciu programu WINZIP

2. Połącz urządzenie z komputerem przy użyciu kabla USB (urządzenie powinno być wyłączone)

3. Włącz urządzenie (nie dotykaj ekranu) (Active Sync musi być zainstalowany na komputerze!)

4. W okienku Active Sync wybierz folder "Storage Card"

5. Zachowaj wszystkie pliki (jeśli występują).

Rekomendacja: Przenieś pliki na pulpit komputera, po instalacji przenieś z powrotem na kartę SD. (bez pliku z mapami "xxx.map")

6. Skopiuj pliki i foldery z pkt.1 do folderu "Storage Card" w urządzeniu.

7. Wyłącz urządzenie, odłącz kabel USB i włącz urządzenie (lub zrestartuj )

8. Urządzenie dokona aktualizacji nowego oprogramowania. Aby sprawdzić, należy w ustawieniach wybrać informacje.

9. Po aktualizacji oprogramowania, skasuj wszystkie pliki z folderu "Storage Card" (z wyjątkiem pliku z mapami xxx.map) (patrz.pkt.4,5)

Instalacja przez czytnik kart SD.

1. Po otrzymaniu plików z nowym oprogramowaniem, należy rozpakować spakowane dane na komputerze przy użyciu programu WINZIP

2. Włóż kartę SD do czytnika kart.

3. Zachowaj wszystkie pliki (jeśli występują).

Rekomendacja: Przenieś pliki na pulpit komputera, po instalacji przenieś z powrotem na kartę SD. (bez pliku z mapami "xxx.map")

4. Skopiuj rozpakowane pliki i foldery z pkt.1 na kartę SD (czytnik kart SD będzie widoczny jako osobny dysk)

5. Wyjmij kartę SD z czytnika kart i włóż do urządzenia. (urządzenie powinno być wyłączone)

6. Włącz urządzenie, które dokona aktualizacji oprogramowania. Aby sprawdzić, należy w ustawieniach wybrać informacje.

7. Po aktualizacji oprogramowania, skasuj wszystkie pliki z karty SD (z wyjątkiem pliku z mapami xxx.map) (Patrz pkt. 2,3)